## ПАСПОРТ

## Универсальный автономный считыватель-контроллер «Привратник-03А»

Настоящий паспорт удостоверяет гарантированные изготовителем основные параметры и характеристики универсального считывателя-контроллера **Привратник-03A**.

# Общие сведения об изделии.

Универсальный считыватель-контроллер **Привратник-ОЗА** предназначен для применения в автономных системах контроля доступа в помещения банкомата. В качестве карт доступа в помещение считывателем-контроллером принимаются любые банковские карты всех платежных систем как с магнитной полосой (согласно ISO 7813), так и с микропроцессором (согласно ISO 7816).

Конструктивное исполнение универсального считывателя-контроллера позволяет использование его как во «врезном» варианте, так и в накладном (через специальный бокс-корпус).

| 1 | Напряжение питания, В                | 12±10%                 |
|---|--------------------------------------|------------------------|
| 2 | Ток потребления устройства, mA*      | не более 100           |
| 3 | Ток нагрузки на выходе устройства, А | не более 2             |
| 4 | Время подачи импульса на замок, сек. | от 1 (программируется) |
| 5 | Температурный диапазон работы, °С    | от −30° до +35°        |

#### Технические характеристики устройства.

\* - без учета тока потребления замка\защелки

## Комплектация изделия

| 1 | Считыватель-контроллер                 | 1 шт.      |  |  |  |  |  |  |
|---|----------------------------------------|------------|--|--|--|--|--|--|
| 2 | Комплект крепежа (антивандального)     | 1 шт.      |  |  |  |  |  |  |
| 3 | Панель передняя антивандальная         | 1 шт.      |  |  |  |  |  |  |
| 4 | Кнопка выхода, накладная               | 1 шт.      |  |  |  |  |  |  |
| 5 | Наклейки информационные                | 1 комплект |  |  |  |  |  |  |
| 6 | Паспорт на изделие                     | 1 шт.      |  |  |  |  |  |  |
|   | Компоненты, поставляемые опционально   |            |  |  |  |  |  |  |
| 7 | Бокс для накладного варианта установки | 1 шт.      |  |  |  |  |  |  |
| 8 | Считыватель бесконтактных карт NFC     | 1 шт.      |  |  |  |  |  |  |
| 9 | Датчик обнаружения скимминга           | 1 шт.      |  |  |  |  |  |  |

# Особенности монтажа универсального считывателя-контроллера Привратник-03А

Конструктивно универсальный считыватель пластиковых карт выполнен как устройство для врезной (скрытой) установки. Устройство монтируется на поверхности, граничащей с блокируемым дверным проходом. Крепление к поверхности осуществляется через специальные монтажные отверстия, расположенные на лицевой передней антивандальной панели считывателя. Внешний вид считывателя-контроллера в сборе представлен на **рис.1**. В случаях, когда дверной блок обрамлен металлостеклянными витражами, возможна установка считывателя-контроллера в специальный накладной бокс. Данный бокс является опциональной позицией и заказывается отдельно.

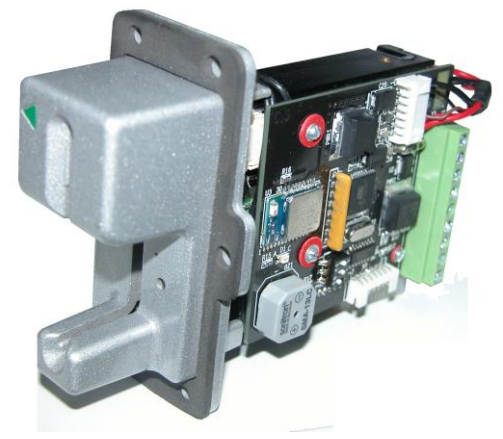

рис.1

#### Описание работы универсального считывателя-контроллера Привратник-03А

Устройство «Привратник-03А» содержит в своем составе универсальный считыватель пластиковых карт и контроллер. Контроллер принимает и обрабатывает данные, поступающие со считывателя карт, с внешних датчиков (кнопка выхода, блокировка, датчик присутствия) и управляет работой блокирующего устройства двери (электромагнитный замок, электромеханическая защелка).

При подаче питающего напряжения (+12 В постоянного тока) устройство переводится в ждущий режим. В зависимости от начальных настроек с привязкой к времени суток дверь переходит в режим блокировки (замком, защелкой) или остается разблокированной (свободный проход). В случае если дверь по состоянию настройки остается разблокированной – цвет светодиода, расположенного на передней панели считывателя остается «зеленым». Если дверь блокируется – светодиод переходит в режим переменного мигания зеленым и красным цветом.

При установке в считыватель карты установленного образца и разрешенная к проходу дверь разблокируется на время, определенное настройками контроллера, раздается звуковой сигнал оповещения о разрешении прохода, индикация светодиода меняется на постоянный зеленый. Отсчет времени разблокировки двери ведется с момента извлечения банковской карты из считывателя пользователем. По истечении данного временного интервала дверь блокируется, и устройство переводится в ждущий режим. Разблокировка двери изнутри помещения производится нажатием кнопки выхода, подключенной к контроллеру.

Устройство позволяет реализовать ряд дополнительных функций, расширяющих возможности работы системы:

А) полная блокировка входной двери – на случай инкассации банкомата или блокировки помещения в случае проведения видимых спорных транзакций или проявления актов вандализма. Данная блокировка обеспечивается подключением концевого выключателя с фиксацией (тумблера) или контактов реле видеорегистратора к соответствующим выводам контроллера. При активации данного режима система не реагирует ни на кнопку выхода и не считывает карты.

Б) блокировка входной двери на вход – данная функция препятствует проходу в помещение банкомата в случае, если там уже находится и обслуживается держатель карты. Реализация данной функции осуществляется подключением охранного шлейфа объемного датчика, установленного у банкомата.

В) обнаружение нештатных внешних устройств – данная опциональная функция позволяет обнаруживать скимминговые накладки на считыватель системы. При срабатывании соответствующего датчика дверь разблокируется, одновременно световая и звуковая индикация переводится в соответствующий режим. На определенном контакте клеммника (**E**) появляется управляющее напряжение, позволяющее реализовать соответствующие обстановке (режиму) устройства и алгоритмы.

На передней панели считывателя имеется сервисное отверстие, позволяющее экстренно извлечь застрявшую пластиковую карту (к примеру, установленную в выключенный считыватель). Для этого потребуется либо игла, либо фрагмент канцелярской скрепки.

# Описание компонентов платы универсального считывателя-контроллера Привратник-03А

Плата контроллера изделия содержит в своем составе ряд коммутационных элементов, которые используются в работе устройства и задействуются при монтаже изделия.

Расположение разъемов на плате контроллера приведено на **рис.2**.Подключение внешних линий питания и управления к контроллеру осуществляется посредством клеммника **X3**.

Плата содержит также разъем интерфейсного соединения **X4** (для связи со считывателем изделия). Разъем **X1**, расположенный на обратной стороне платы контроллера, является сервисным и в работе не используется. Разъем **X5** предназначен для подключения опционального считывателя бесконтактных банковских карт, а также для датчика обнаружения скимминговых накладок на считыватель устройства.

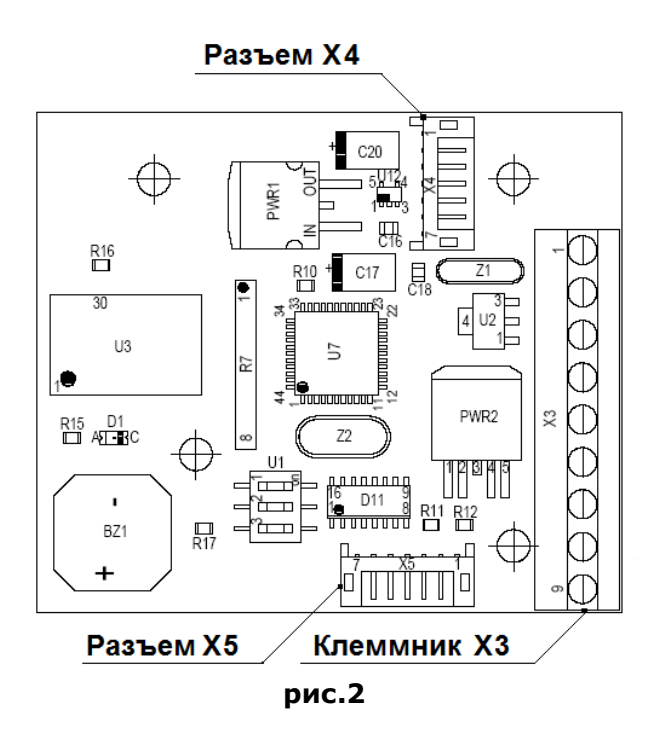

Подключение универсального считывателя-контроллера Привратник-03А

Контроллер изначально запрограммирован и готов к работе. Окна настроек заполнены типовыми значениями переменных и констант, которые контроллер использует в своей работе. Подключение внешних линий питания и управления к контроллеру осуществляется посредством клеммника **X3**, назначение контактов которого приведено на **рис.3**.

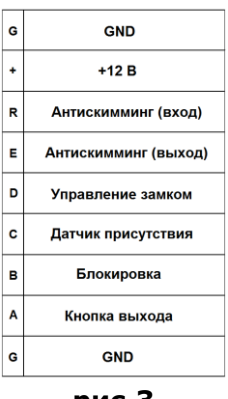

рис.З

Типовая схема подключения считывателя-контроллера показана на **рис.4**. На схеме также приведены наименования внешних коммутационных устройств (обмотка э/магнитного замка, кнопка выхода, блокировка (с фиксацией) и НЗ контакты датчика присутствия). Также в качестве внешних цепей указаны датчик обнаружения скимминговой накладки и устройство отрабатывающее алгоритм работы по факту обнаружения нештатного внешнего устройства.

Защита от скимминговой атаки является опциональной и по умолчанию программно отключена. Также программно отключен сервис контроля за датчиком присутствия клиента.

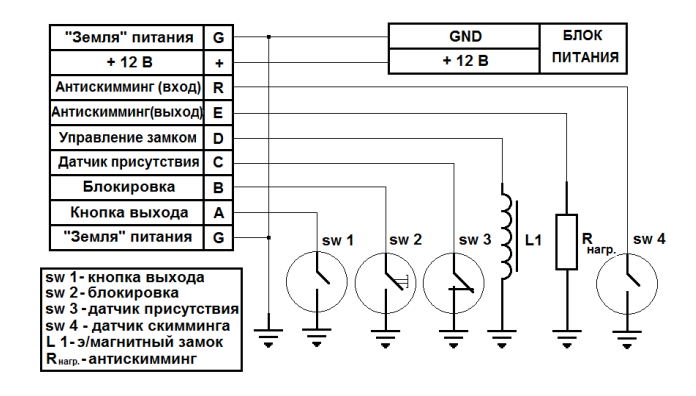

# Работа с универсальным считывателем-контроллером Привратник-03А

Контроллер изначально запрограммирован и готов к работе. После включения устройства в зависимости от времени суток устройство переводится в 2 разных варианта ждущего режима. В случае, если включение контроллера произошло в интервале с 20-00 до 8-00 (МСК) дверь переходит в режим блокировки, светодиод переходит в режим переменного мигания зеленым и красным цветом. В случае если включение произошло в другом временном диапазоне - дверь остается разблокированной – цвет светодиода, расположенного на передней панели считывателя остается «темным».

Для осуществления изменения настроек, синхронизации с местным временем, а также при необходимости организовать просмотр и выгрузки логов по проходам - необходимо установить на мобильном устройстве бесплатное программное обеспечение **PRIVRATNIK 03**. Для установки приложения необходимо убедиться в поддержке смартфоном:

- установленной версии ANDROID OS не ниже 4.3;
- Bluetooth 4.0, включая поддержку низкого энергопотребления (англ. Bluetooth Low Energy, Bluetooth LE);

Далее, по QR-коду на последней странице Руководства необходимо скачать файл Privratnik.apk и установить Приложение. После установки приложения на рабочем столе появится ярлык (**рис.5**):

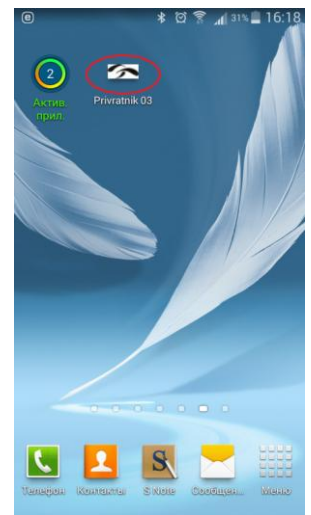

Рис.5

В основном меню устройства следует активировать беспроводной интерфейс связи BLUETOOTH для соединения со считывателем-контроллером «Привратник-03А». После запуска приложения на смартфоне появится сервисное окно поиска устройства (**Рис.6**). После обнаружения устройства в появившемся меню необходимо выбрать окно с наименованием обнаруженного устройства BLUEGIGA PRIVRATNIK (**Рис.7**):

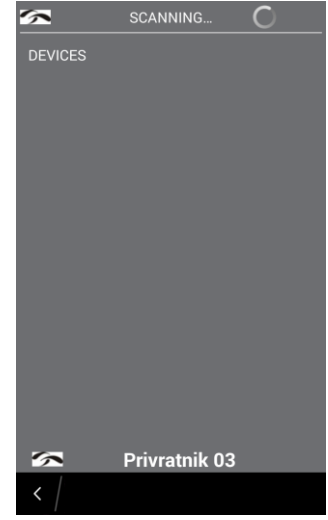

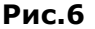

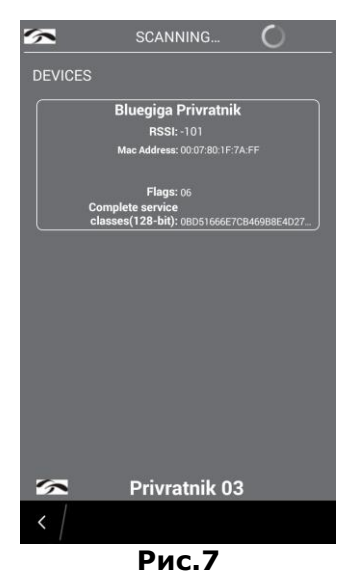

После чего появится окно с указанием данных о неизвестном устройстве, которое следует выбрать (**Рис.8**),

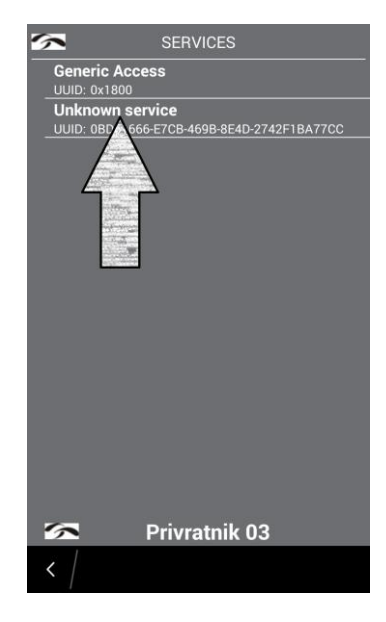

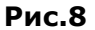

далее следует выбрать появившийся вариант устройства (Рис.9)

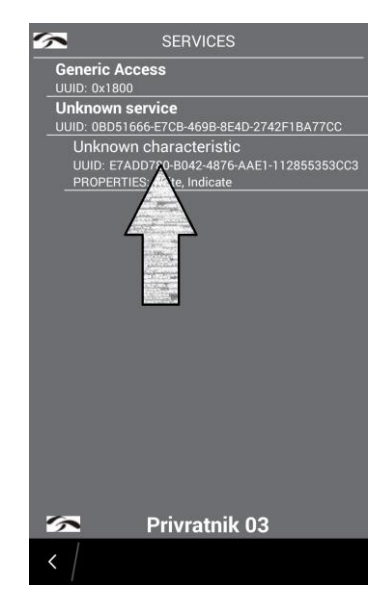

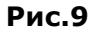

После действий описанных выше на экране появится меню программы PRIVRATNIK 03 (**Рис.10**). После чего следует выгрузить в окна меню актуальные настройки для контроллера

(по умолчанию). Для этого необходимо нажать на пиктограмму выгрузки - символ в правом верхнем углу меню.

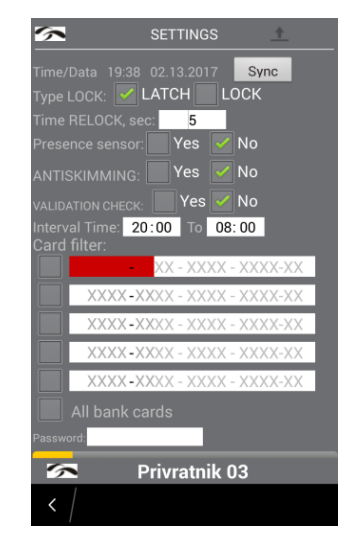

Рис.10

В случае Ваших корректных действий внизу появится бегущая шкала желтого цвета, сигнализирующая о ходе выполнения Вашего запроса. После выполнения запроса окна меню заполнятся актуальными для контроллера настройками. (**Рис.11**)

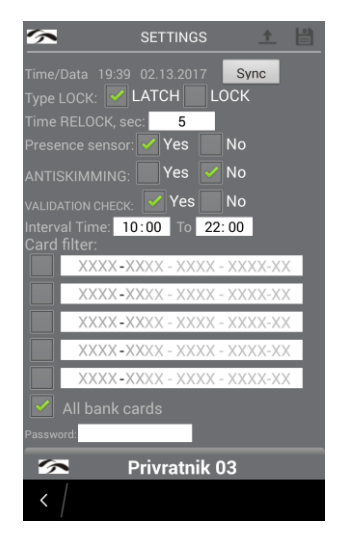

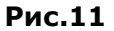

#### Описание окон меню приложения PRIVRATNIK 03

На рис.12 приведен скриншот экрана основного меню приложения.

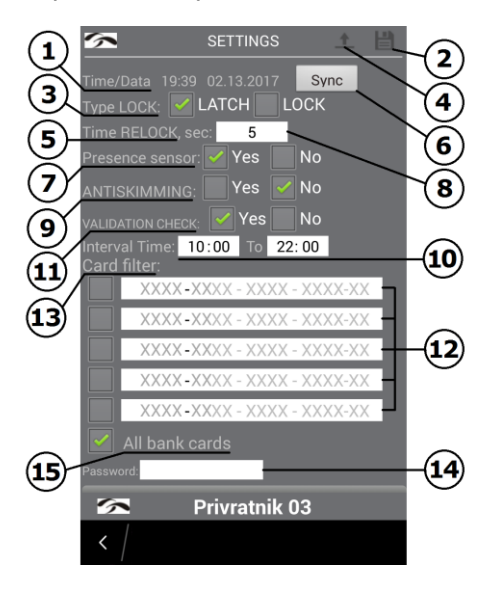

| 1                             | Текущее системное время смартфона                                                                                                    |  |  |  |  |  |  |
|-------------------------------|----------------------------------------------------------------------------------------------------|--|--|--|--|--|--|
| 3                             | Тип блокирующего устройства (замок/защелка)                                                                                                    |  |  |  |  |  |  |
| 5                             | Время открытия замка                                                                                                    |  |  |  |  |  |  |
| 7                             | Выбор датчика присутствия                                                                                                    |  |  |  |  |  |  |
| 9                             | Выбор датчика обнаружения скимминга                                                                                                    |  |  |  |  |  |  |
| 11                            | Выбор проверки карт на срок действия                                                                                                    |  |  |  |  |  |  |
| 13                            | Раздел фильтров карт                                                                                                    |  |  |  |  |  |  |
| 15                            | Выбор прохода всех типов карт                                                                                                    |  |  |  |  |  |  |
| 5<br>7<br>9<br>11<br>13<br>15 | Время открытия замка<br>Выбор датчика присутствия<br>Выбор датчика обнаружения скимминга<br>Выбор проверки карт на срок действия<br>Раздел фильтров карт<br>Выбор прохода всех типов карт |  |  |  |  |  |  |

| 2  | Загрузка настроек в контроллер           |  |  |  |  |  |  |  |
|----|------------------------------------------|--|--|--|--|--|--|--|
| 4  | Выгрузка настроек из контроллера         |  |  |  |  |  |  |  |
| 6  | Синхронизация времени                    |  |  |  |  |  |  |  |
| 8  | Окно ввода времени открытия замка        |  |  |  |  |  |  |  |
| 10 | Окна ввода времени работы контроллера    |  |  |  |  |  |  |  |
| 12 | Окна ввода номеров карт                  |  |  |  |  |  |  |  |
| 14 | Окно ввода пароля для входа в меню логов |  |  |  |  |  |  |  |
|    |                                          |  |  |  |  |  |  |  |

### Пояснения:

**1** и **6** – в случае если местное время **отличается от московского**, **необходимо** провести синхронизацию системного времени смартфона с контроллером;

**4** и **2** – пиктограммы используются для выгрузки настроек контроллера на смартфон и последующей загрузки измененных настроек на устройство.

**3** – выбор типа блокирующего устройства определяется вариантом, который используется в конкретном случае – э/магнитный замок или э/механическая защелка;

**5** и **8** – данная настройка определяет временной интервал в течении которого будет открыта дверь при открытии ее картой или кнопкой выхода, в соответствующее окно необходимо вести величину в секундах;

**7** – в данной настройке выбирается, будет или не будет использоваться в системе датчик присутствия клиента в зоне банкомата;

**9** - в данной настройке выбирается, будет или не будет использоваться в системе датчик обнаружения скимминговых накладок на считыватель системы;

Примечание – если в системе указанные датчики использоваться не будут – обязательно поставьте галки в окнах NO. В противном случае контроллер будет выдавать соответствующие звуковые и световые сигналы !

**10** – в данные окна заносится время начала и окончания работы системы для осуществления прохода по картам;

**11** - в данной настройке активируется или отключается режим отслеживания сроков действия карт, предъявляемых к проходу;

**12** – в указанные поля заносятся старшие 6 символов номеров банковских карт, если будет использоваться фильтр карт;

**13** – раздел активации фильтра карт. Устройство поддерживает 5 разных масок по старшим 6 символам номера банковской карты. Для активации фильтра необходимо поставить галку в соответствующее поле и заполнить фильтр необходимыми цифрами;

14 – поле ввода пароля для доступа в меню логов контроллера;

**15** – сброс фильтра карт, активация режима пропуска всех банковских карт (любого банка, любой платежной системы);

## Особенности использования внешних датчиков

Кроме кнопки выхода к устройству можно подключать несколько внешних датчиков (цепей):

- 1. Датчик присутствия клиента.
- 2. Внешняя блокировка системы.
- 3. Датчик обнаружения скимминговой накладки.

В качестве Датчика присутствия рекомендуется использовать объемный ИК-датчик, направленный на рабочую зону у банкомата. При наличии посетителя внутри сервисной зоны банкомата система не позволит открыть снаружи дверь картой. Об активации указанного режима будет свидетельствовать световая и звуковая индикация. При этом кнопка выхода будет работать, позволяя клиенту беспрепятственно покинуть помещение банкомата.

Внешняя блокировка предназначена для полной блокировки входной двери в зону банкомата. Может осуществляться как внешним переключателем, так и релейными выходами контрольных панелей охранной сигнализации или видеорегистраторов. Функция актуальна для блокировки двери при осуществлении инкассации банкомата или при обнаружении признаков мошеннических действий посторонними лицами у банкоматов.

Датчик обнаружения скимминговой накладки фиксирует появление нештатных устройств и конструкций поверх панели считывателя. При обнаружении подобных устройств контроллер блокирует дверь на вход, переходит в режим тревоги и выдает на выход **E** уровень +12B. К выходу можно подключить световые (звуковые) оповещатели с током потребления не более 0,7 А. При этом кнопка выхода будет работать, позволяя клиенту беспрепятственно покинуть помещение банкомата.

На **рис.4** приведена условная схема подключения всех возможных внешних цепей (датчиков и исполнительных устройств).

Системное программное обеспечение контроллера позволяет организовать 5 разных масок для реализации фильтра по номерам банковских карт, предъявляемых к проходу.

Наличие данного функционала позволяет ограничить доступ к банкомату карт, как по типу платежной системы, так и по банку эмитенту карты.

Функция бывает полезной, когда собственник банкомата хочет ограничить перечень обслуживаемых лиц только кругом своих клиентов (в рамках программ лояльности, зарплатного проекта и т.д.).

Для начала работы с фильтрами карт достаточно коснуться экрана в месте установки галки напротив поля заполнения старших символов номера банковской карты. После установки галки поле ввода номера подсветится красным цветом и будет готово к вводу символов.

| 5            |        |     |      | SETT | ING  | s    |     | <u>+</u>    |      |
|--------------|--------|-----|------|------|------|------|-----|-------------|------|
| Card         | filter |     | 56   |      |      |      |     | ~ ~ ~ ~ ~ ~ |      |
|              | 1.     | 234 | - 50 | XX - | XX   | ΚX - | XXX | (X-XX       | -    |
| $\checkmark$ | 78     | 890 | -12  | XX - | XX)  | XX - | XXX | (X-XX       |      |
|              | X      | XXX | -XX  | XX - | XX)  | XX - | XXX | (X-XX       |      |
| $\checkmark$ |        | 34  | -    | XX - | XX)  | XX - | XXX | X-XX        |      |
|              | - X)   | XXX | -XX  | XX - | XX)  | ХΧ - | XXX | (X-XX       |      |
|              |        |     |      |      |      |      |     |             |      |
| 6            |        |     | Pr   | ivra | atni | k 0  | 3   |             |      |
| <            |        |     |      |      |      |      |     |             |      |
| 1            | 2      | 3   | 4    | 5    | 6    | 7    | 8   | 9           | 0    |
| =            | -      | +   | *    |      | /    | :    |     |             | "    |
| &%           | ₽      | #   | (    |      | )    | !    | ?   | @           | ×    |
| АБІ          | в      | ,   |      |      | _    | Œ    | ₹.  | Го          | товс |

Рис.13

После ввода старших символов номеров карт достаточно коснуться пальцем в любой свободной области экрана. Красная область заполнения исчезнет, далее следует прогрузить настройками контроллер (флоппи в правом верхнем углу экрана). Теперь контроллер при считывании номеров карт будет их сверять с введенными масками и разрешать (или не разрешать) проход в помещение банкомата.

| 🥿 settings 🛨 💾                       |
|--------------------------------------|
| Time/Data 19:05 02.14.2017 Sync      |
| Type LOCK: 🗹 LATCH 📃 LOCK            |
| Time RELOCK, sec: 5                  |
| Presence sensor: 🗹 Yes 📃 No          |
| ANTISKIMMING: 🔲 Yes 🗹 No             |
| VALIDATION CHECK: Ves No             |
| Interval Time: 10:00 To 22:00        |
| Card filter:                         |
| 1234 - 56XX - XXXX - XXXX-XX         |
| 7890 - 12XX - XXXX - XXXX-XX         |
| XXXX-XXXX - XXXX - XXXX-XX           |
| <b>3456 - 78</b> XX - XXXX - XXXX-XX |
| XXXX-XXXX - XXXX - XXXX-XX           |
| All bank cards                       |
| Password:                            |
| Privratnik 03                        |
|                                      |
| <                                    |

Рис.14

#### Работа с лог-файлом контроллера

Контроллер способен сохранять лог-файл по проходам. Информация лога содержит: номер карты, время прохода и реакция системы на попытку прохода.

Работа с лог-файлом возможна как на смартфоне – путем просмотра таблицы данных с кодами событий. Также возможна выгрузка лог-файла на смартфон – для дальнейшей работы с таблицей данных. В этом случае коды событий уже замещаются описанием (на английском языке) самих событий, как например:

- Успешный проход;
- Карта запрещена к проходу;
- Истек срок действия карты;
- Помещение занято клиентом;

Для доступа к лог-файлу через приложение необходимо наличие пароля. Данный пароль (ПИНКОД) является уникальным для каждого контроллера и устанавливается при производстве. Указанный пароль выдается при продаже контроллера и приводится на финальном оборотном листе данного Руководства.

Для ввода пароля достаточно перейти в окно ввода ПИНКОДа – **рис.16** 

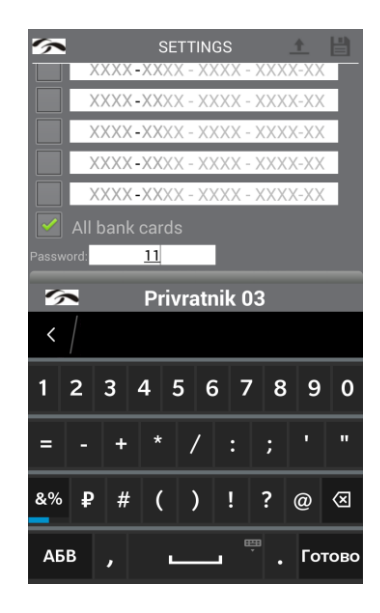

Рис.16

Затем необходимо полностью ввести пароль. После чего следует прогрузить настройками контроллер (флоппи в правом верхнем углу экрана).

После корректного ввода пароля и прогрузки контроллера на экране меню появится активная кнопка Logs (**рис.17**).

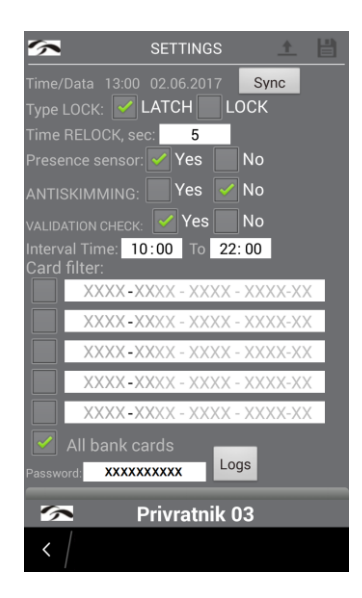

Рис.17

При нажатии на кнопку **Logs** приложение переходит в экран работы с лог-файлом (**рис.18**).

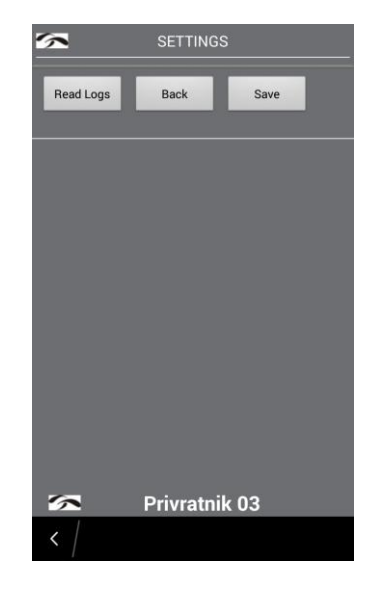

Рис.18

При нажатии на кнопку **Read Logs** стартует выгрузка данных на экран приложения, которые представлены в виде таблицы **рис.19**. Указанные данные можно просмотреть, а также пользователю доступна выгрузка на мобильное устройство путем нажатия на кнопку **Save.** 

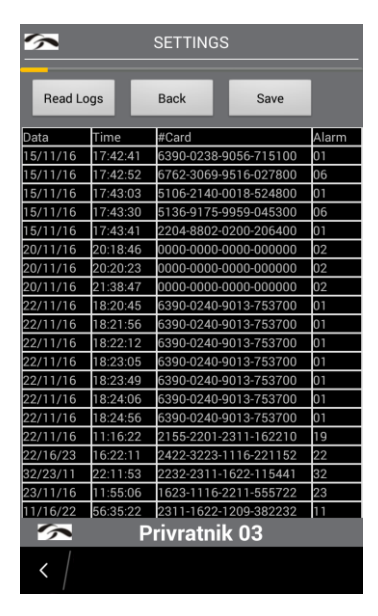

Рис.19

Результатом выгрузки будет файл **LogFile.csv**, который Приложение разместит на смартфоне в директории **Download.** Данный файл является табличным. При просмотре в любом табличном редакторе данные представляются в виде как в **Табл.1** 

|           |          |                       | Табл.1                                             |
|-----------|----------|-----------------------|----------------------------------------------------|
| "Data"    | Time     | #Card                 | Alarm                                              |
| 15/11/16" | 17:42:41 | 6290-0732-9056-715100 | Successfully.                                      |
| 15/11/16" | 17:42:52 | 6762-9769-3416-027800 | Card prohibited.                                   |
| 15/11/16" | 17:43:03 | 5206-2243-0018-524800 | Successfully.                                      |
| 23/11/16" | 12:09:32 | 2304-7602-0200-206400 | Successfully.                                      |
| 23/11/16" | 12:50:54 | 5481-7325-0154-991900 | Card prohibited. Validity of the card has expired. |
| 23/11/16" | 13:05:21 | 2104-8102-0220-640022 | Successfully.                                      |

Для возврата в основное меню достаточно нажать кнопку **Back**. Приложение откроется основным экраном без актуальных параметров настроек (**рис.20**). После чего следует

выгрузить в окна меню актуальные настройки для контроллера. Для этого необходимо нажать на пиктограмму выгрузки - символ в правом верхнем углу меню.

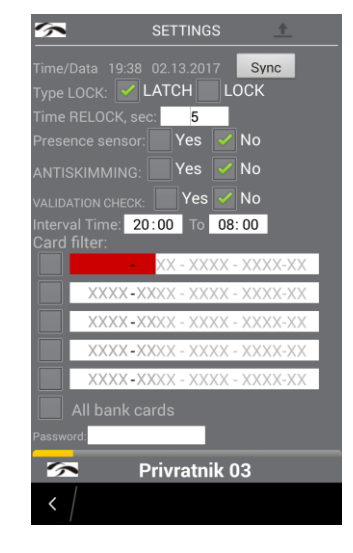

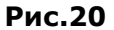

После выполнения запроса окна меню заполнятся актуальными для контроллера настройками. (**Рис.21**)

| 🗺 settings 土 💾                |
|-------------------------------|
|                               |
| Type LOCK: 🗹 LATCH 🔛 LOCK     |
| Time RELOCK, sec: 5           |
| Presence sensor: Yes No       |
| ANTISKIMMING: Yes 🗹 No        |
| VALIDATION CHECK: Ves No      |
| Interval Time: 10:00 To 22:00 |
| Card filter:                  |
|                               |
|                               |
| XXXX-XXXX - XXXX - XXXX-XX    |
| XXXX - XXXX - XXXX - XXXX-XX  |
| XXXX - XXXX - XXXX - XXXX-XX  |
| All bank cards                |
| Password:                     |
| Privratnik 03                 |
| < /                           |

Рис.21

# Сервисные OBD функции универсального считывателя-контроллера Привратник-03А

Отличительной особенностью контроллера является встроенная диагностика состояния оборудования системы контроля доступа – таких как целостность линий питания и управления внешних устройств (э/магнитный замок, кнопка выхода), диагностируется также состояние и самого контроллера.

Данный сервис построен по принципу OBD, таблица блинк-кодов и звукового оповещения состояний оборудования приведена ниже:

|        |                            |                 |                     |           | Табл.2       |  |  |
|--------|----------------------------|-----------------|---------------------|-----------|--------------|--|--|
|        | Состояние системы,         | C               | Свечение светодиода |           |              |  |  |
|        | ошибки                     | Зеленый Красный |                     | Желтый    | излучатель   |  |  |
|        | Свободный проход           | постоянно       |                     |           |              |  |  |
|        | Режим ожидания             | мигает          | мигает              |           |              |  |  |
| режимы | Вход разрешен              | постоянно       |                     |           | постоянно    |  |  |
|        | Карта запрещена¹           |                 | мигает              |           | с интервалом |  |  |
|        | Обнаружен скимминг         | мигает          | мигает              | мигает    | с интервалом |  |  |
|        | Клиент внутри              |                 |                     | постоянно |              |  |  |
|        | Блокировка²                |                 | мигает              |           | с интервалом |  |  |
| ошибки | Ошибка кнопки <sup>з</sup> | мигает          | мигает              |           | постоянно    |  |  |
|        | Обрыв нагрузки             |                 | мигает              | мигает    |              |  |  |
|        | Карта не извлечена         |                 | мигает              |           | с интервалом |  |  |
|        | Ошибка связи               | не светит       | не светит           | не светит | с интервалом |  |  |

## Примечание:

- **1.** В случае если в считыватель установлена карта не соответствующая формату разрешенной, проход по ней не разрешён о чем короткими (0,3 сек.) импульсами сигнализируют излучатели звуковой и световой индикации.
- **2.** В случае активации режима Блокировки звуковая и световая индикация следуют с импульсами 0,5-1 сек.

**3.** В случае если Кнопка выхода продавлена, устройство переходит в аварийный режим, при котором дверь разблокируется. Светодиод зеленого цвета переходит в режим постоянного излучения.

### <u>Дополнения</u>:

Ошибка связи контроллера устройства с модулем считывателя требует вмешательства на аппаратном уровне. Все остальные ошибки сбрасываются автоматически при устранении причины их возникновения.